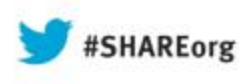

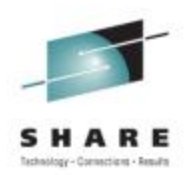

### How To Use The Performance Toolkit To Generate Usable Reports

Pam Bryant IBM Advanced Technical Sales

Wednesday, August 14, 2013 Session # 13563

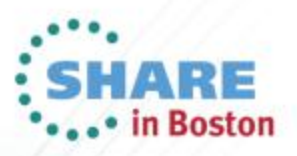

#### **Trademarks**

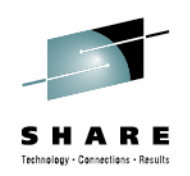

© Copyright IBM Corporation 2013. All rights reserved.

U.S. Government Users Restricted Rights – Use, duplication or disclosure restricted by GSA ADP Schedule Contract with IBM Corp. The following are trademarks of the International Business Machines Corporation in the United States, other countries, or both.

- Not all common law marks used by IBM are listed on this page.
   Failure of a mark to appear does not mean that IBM does not use the mark nor does it mean that the product is not actively marketed or is not significant within its relevant market.
- For a complete list of IBM Trademarks, see www.ibm.com/legal/copytrade.shtml

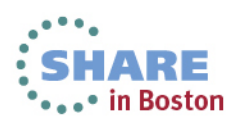

## Agenda

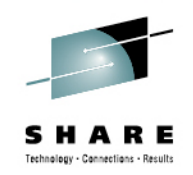

- Report generating capabilities of The Performance Toolkit
- How do I generate reports?
- What reports do I use to gather specific information?
- Some tips on making sense of monitor data with charts and graphs

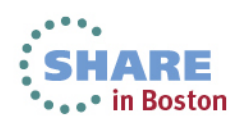

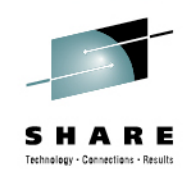

## **Overview: The Performance Toolkit**

- The Performance Toolkit is a pre-installed, optional feature of z/VM used to collect and process MONITOR data captured by the Control Program (CP).
  - Provides a real-time look at current system performance.
  - Processes data collected over time into reports to help determine normal system behavior and identify performance problems.

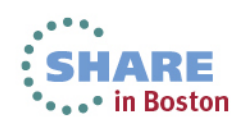

# Report generating capabilities of The Performance Toolkit

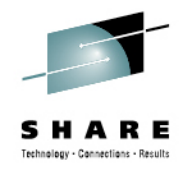

- MONITOR onscreen live system data
- PRINT printed live system data
- MONSCAN onscreen from saved data
- FCONXREP printed summary reports from saved data
- TRNDSCAN summary data is displayed from saved data
- BATCH printed reports from saved data
- Benchmarking collects performance data for a specific subset of objects (users, I/O devices, ISFC endpoints, and ISFC logical links)

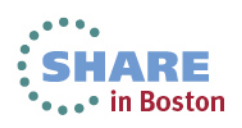

## **Data Sources for Reports**

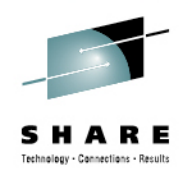

- Live monitor data
- History files
  - *mmddyy* HISTLOGn contains most of the performance data available in 'by time' logs.
- Trend files
  - **systemid FCXTREND** cumulative file with more detailed information on system load, processors, users, disks, and channels.
- Summary files
  - **ACUM HISTSUM** summary history data
  - systemid FCXSUMn extended summary data for a single 'summary' period.
- Monitor data files
  - Dmmddyy Thhmmss complete monitor data, generated by MONWRITE command

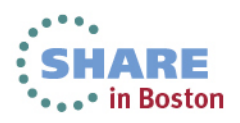

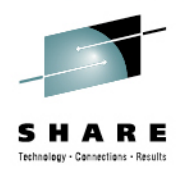

#### How do I generate reports?

- Different commands and data sources are used to generate reports.
- Some reports can be created from the PERFSVM userid. Other reports should be created from other userids with access to monitor data using PerfKit utilities and commands.

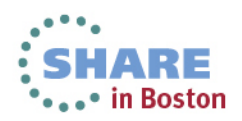

## **MONITOR Command**

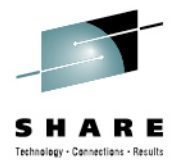

 The MONITOR command switches Performance Toolkit into performance monitoring mode, where you can view real-time monitor data by selecting from a menu of report screens.

| FCX124 Performanc                                                                                                    | e Screen Selection (FL620                                                                                                    | ) Perf. Monitor                                                                                                    |
|----------------------------------------------------------------------------------------------------|----------------------------------------------------------------------------------------------------|----------------------------------------------------------------------------------------------------|
| <pre>General System Data 1. CPU load and trans. 2. Storage utilization 3. SSI data menu* 4. Priv. operations 5. System counters 6. CP IUCV services 7. SPOOL file display* 8. LPAR data 9. Shared segments A Shared data spaces</pre>                              | <pre>I/O Data 11. Channel load 12. Control units 13. I/O device load* 14. CP owned disks* 15. Cache extend. func.* 16. Reserved 17. DASD seek distance* 18. I/O prior. queueing* 19. I/O configuration 10. I/O configuration</pre> | History Data (by Time)<br>31. Graphics selection<br>32. History data files*<br>33. Benchmark displays*<br>34. Correlation coeff.<br>35. System summary*<br>36. Auxiliary storage<br>37. CP communications*<br>38. DASD load<br>39. Minidisk cache*<br>30. Storage mgmt_data* |
| <ul> <li>B. Virt. disks in stor.</li> <li>C. Transact. statistics</li> <li>D. Monitor data</li> <li>E. Monitor settings</li> <li>F. System settings</li> <li>G. System configuration</li> <li>H. VM Resource Manager</li> <li>Select performance screen</li> </ul> | User Data<br>21. User resource usage*<br>22. User paging load*<br>23. User wait states*<br>24. User response time*<br>25. Resources/transact.*<br>26. User communication*<br>with cursor and hit ENTER                             | 3B. Proc. load & config*<br>3C. Logical part. load<br>3D. Response time (all)*<br>3E. RSK data menu*<br>3F. Scheduler queues<br>3G. Scheduler data<br>3H. SFS/BFS logs menu*<br>3I. System log                                                                               |
| Command ===>                                                                                                    |                                                                                                    |                                                                                                    |

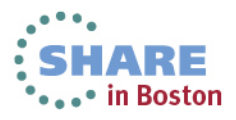

## **MONITOR Command (continued)**

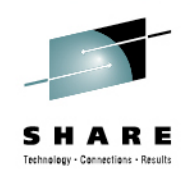

- The AVERAGE command will change the contents of a report from data obtained in the current interval (60 seconds by default) to the average value of the data over the whole period where performance data were collected or since the time when they were last reset.
- The CURRENT command will cause Performance Toolkit to resume showing values from the last monitor sample interval.
- The MONITOR command can be issued from PERFSVM and/or a user connecting to PERFSVM through the APPC interface.

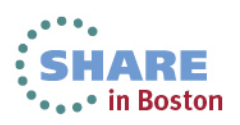

## **PRINT Command**

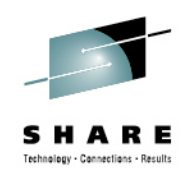

- The PRINT command, used while in Monitor Mode, prints an individual or a collection of PerfKit reports, either to disk or virtual printer.
- Examples:
  - **PRINT CPU** prints the CPU display to the virtual printer of PERFSVM. Until the spool file is closed (CLOSE 00E), subsequent executions of the PRINT command will append the data to existing spool file.
  - PRINT ON DISK continuously prints the data from any display you view to disk file FCONMON LISTING A. The contents of the print file is cumulative and will continue to be saved until you issue the PRINT OFF command.

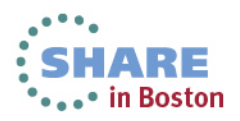

#### **Output of PRINT Command**

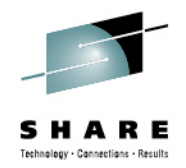

FCX100 Run 2013/07/22 11:47:13 CPU General CPU Load and User Transactions From 2013/07/22 11:46:13 2013/07/22 11:47:13 ТΟ For 60 Secs 00:01:00 This is a performance report for system XYZ CPU Load Status or PROC TYPE %CPU %CP %EMU %WT %SYS %SP %SIC %LOGLD ded. User POO CP 0 0 0 100 0 0 99 0 Master Total SSCH/RSCH 2/s .0/s Priv. instruct. 8/s Page rate Virtual I/O rate 0/s XSTORE paging .0/s Diagnose instr. 8/s Total rel. SHARE 0 Tot. abs SHARE 0% Queue Statistics: Q2 User Status: Q0 Q1 Q3 VMDBKs in queue # of logged on users 0 0 0 0 13 VMDBKs loading 0 0 0 0 # of dialed users 0 Eligible VMDBKs 0 0 0 # of active users 4 El. VMDBKs loading 0 0 0 # of in-queue users 0 0 0 0 Tot. WS (pages) 0 % in-Q users in PGWAIT 0 Reserved % in-Q users in IOWAIT 0 85% elapsed time 3.228 .538 4.304 25.82 % elig. (resource wait) 0 Transactions Q-Disp trivial non-trv User Extremes: Average users .0 .0 .0 Max. CPU % . . . . . . . . . . . . . . .3 .0 .0 Reserved Trans. per sec. Av. time (sec) .103 .000 .000 Max. IO/sec PERFSVM .1 UP trans. time .000 .000 Max. PGS/s . . . . . . . . . . . . . . . MP trans. time .000 .000 Max. RESPG PERFSVM 1913 1546 Max. MDCIO System ITR (trans. per sec. tot. CPU) . . . . . . . . . . . . . . . . Emul. ITR (trans. per sec. emul. CPU) 5667 Max. XSTORE .....

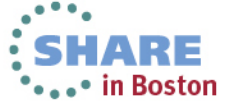

# PRINT from APPC- or web-connected Userid

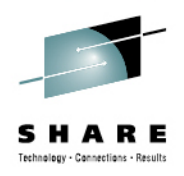

- The PRINT function will also work when issued from a user connected to PERFSVM through APPC while in MONITOR mode or a user logged in through the web interface. However:
  - PRINT ON DISK does not work.
  - PRINT or PRINT screen will result in a RDR file in PERFSVM's spool. Output from the PRINT command will not be cumulative (one spool file is generated per PRINT command). It is not necessary to issue the CLOSE 00E command.

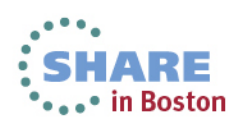

## **MONSCAN Command**

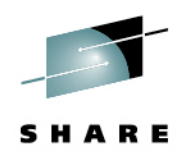

- The MONSCAN commands allows you to select a monitor file on disk or tape created by the MONWRITE utility as input for performance data analysis (the MONWRITE utility will create the fileid for the input file as Dmmddyy Thhmmss). This data will then be displayed on PerfKit screens as if it was live data.
  - You run MONSCAN from other userids by linking to PERFSVM's 201 disk. Enter MONSCAN from Performance Toolkit basic mode or preface the command with **PERFKIT**.

#### MONSCAN DISK fn ft fm FROM hh:mm PERFKIT MONSCAN DISK fn ft fm FROM hh:mm

or

- While in MONSCAN mode, move through the data by collection interval, time, or go to the last interval:
  - NEXTSAMP go to the next sample interval
  - NEXTSAMP hh:mm go to the data for the given time
  - NEXTSAMP EOF go to the last interval

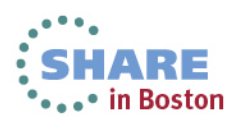

## **MONSCAN Example**

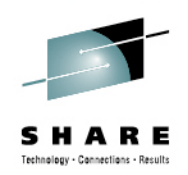

🖕 📭 in Boston

- MONSCAN D072213 T105449 X
- Select CPU screen
- NEXTSAMP to move forward through the saved intervals.

| CPU Load<br>PROC TYPE %CPU %CP %EMU %WT %SYS %SP %SIC %LOGLD<br>P00 CP 6 5 2 94 0 0 100 7Status or<br>ded. User<br>MasterTotal SSCH/RSCH2/sPage rate.0/sPriv. instruct.5088/sVintual L/O rate1237/sYSTOPE paging0/sDiagnose instruct.5088/s |
|----------------------------------------------------------------------------------------------------|
| Total SSCH/RSCH 2/s Page rate .0/s Priv. instruct. 5088/s                                                                                                    |
| Total rel. SHARE 3100 Tot. abs SHARE 0%                                                                                                    |
| Queue Statistics:     QO    Q1    Q2    Q3    User Status:                                                                                                    |
| VMDBKs in queue 1 0 0 1 # of logged on users 14                                                                                                    |
| VMDBKs loading 0 0 0 0 # of dialed users 0                                                                                                    |
| Eligible VMDBKs 0 0 0 # of active users 6                                                                                                    |
| El. VMDBKs loading 0 0 0 # of in-queue users 2                                                                                                    |
| Tot. WS (pages) 1013 0 0 200 % in-Q users in PGWAIT 0                                                                                                    |
| Reserved % in-Q users in IOWAIT 47                                                                                                    |
| 85% elapsed time 3.594 .599 4.792 28.75 % elig. (resource wait) 0                                                                                                    |
| Transactions Q-Disp trivial non-trv User Extremes:                                                                                                    |
| Average users .8 .2 .0 Max. CPU % TCPIP 2.5                                                                                                    |
| Command ===>                                                                                                    |
| F1=Help F4=Top F5=Bot F7=Bkwd F8=Fwd F12=Return                                                                                                    |

## FCONXREP

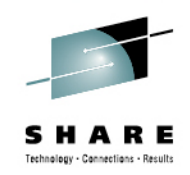

- FCONXREP is not run from the Performance Toolkit environment, but it is used to analyze the summary performance history data files (ACUM HISTSUM) and detailed history logs (HISTLOG) created by Performance Toolkit.
  - Produces a table with average load values for selected performance variables on an hourly, daily, monthly, and/or yearly basis.
  - Located on PERFSVM 201 disk
  - Runs in interactive or batch mode
    - Interactive mode displays a selection menu
    - Batch mode requires a configuration file, FCONXREP SETTINGS, to provide the selection criteria for the report
  - Generates a FCONXREP LISTING file and FCONXREP IMPORT file (with output suitable for importing to a PC application).

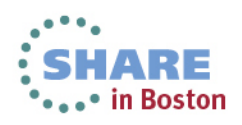

## FCONXREP Selection Menu for Summary Logs

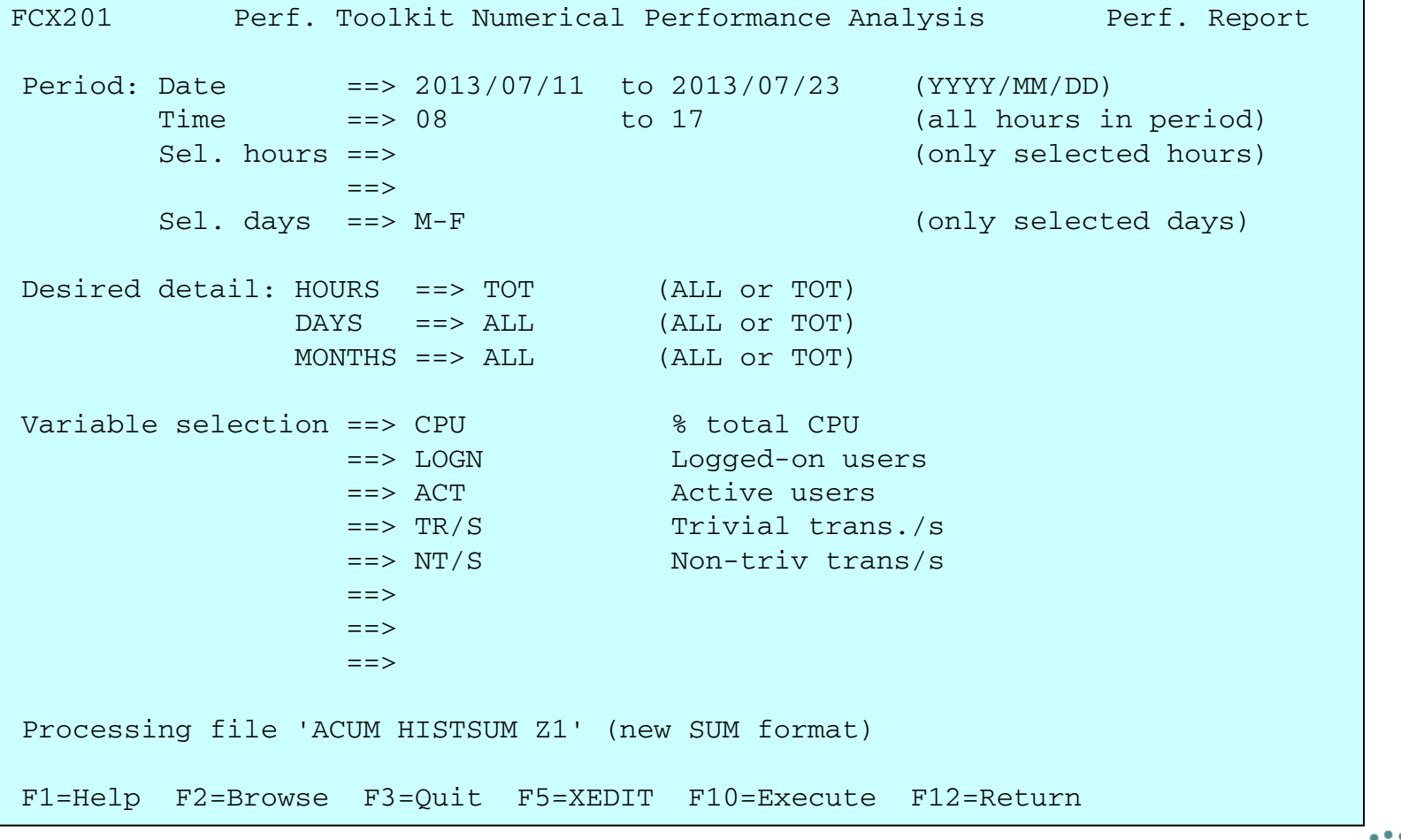

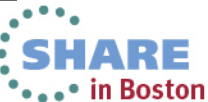

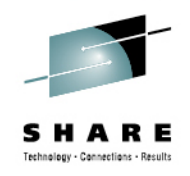

## **FCONXREP LISTING example**

Perf. Toolkit Statistics for Period 2013/07/11 to 2013/07/23, Hours to 2013/07/23, Hours 08 to 17

\_\_\_\_\_

Input file: ACUM HISTSUM X1 Selected days: M-F

| Year Mon Day Hr | CPU | LOGN | АСТ | TR/S | NT/S |
|-----------------|-----|------|-----|------|------|
| 11              | 0.0 | 11   | 4   | 0.00 | 0.00 |
| 12              | 0.0 | 11   | 4   | 0.00 | 0.00 |
| 15              | 0.0 | 11   | 4   | 0.00 | 0.00 |
| 16              | 0.0 | 11   | 4   | 0.00 | 0.00 |
| 17              | 0.0 | 11   | 4   | 0.00 | 0.00 |
| 18              | 0.0 | 11   | 4   | 0.00 | 0.00 |
| 19              | 0.1 | 12   | 4   | 0.06 | 0.00 |
| 2013 Jul TOT    | 0.0 | 11   | 4   | 0.01 | 0.00 |
|                 |     |      |     | 320  | 15   |
| <br>  2013 TOT  | 0.0 | 11   | 4   | 0.01 | 0.00 |
| <br>  Total     | 0.0 | 11   | 4   | 0.01 | 0.00 |

Output from a summary history file.

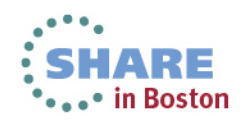

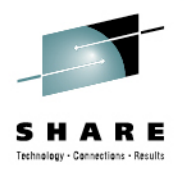

#### FCONXREP Selection Menu for Detailed History Logs

| FCX201 Perf.                                                      | Toolkit Numerical                                                     | Performance Analysis Perf. Report                                                                        |
|-------------------------------------------------------------------|-----------------------------------------------------------------------|----------------------------------------------------------------------------------------------------|
| Processing a detail<br>period to be analyz<br>and the variables t | led history log fi<br>zed, the interval<br>chat should be inc         | le for a single day. Please specify the<br>to be used for calculating subtotals,<br>luded in the report. |
| Start and end time                                                | ==> 08:00 to 17                                                       | :00 (hh:mm)                                                                                              |
| Interval (minutes)                                                | ==> 30                                                                | (Range 1-120 minutes)                                                                                    |
| Variable selection                                                | ==> CPU<br>==> PG/S<br>==> C1ES<br>==> TR/S<br>==> NT/S<br>==><br>==> | <pre>% total CPU Total page rate Cl1 time slice Trivial trans./s Non-triv trans/s</pre>                  |
| Processing file '20                                               | )130722 HISTLOG Z1                                                    | ' (new LOG format)                                                                                       |
| F1=Help F2=Browse                                                 | F3=Quit F5=XEDI                                                       | T F10=Execute F12=Return                                                                                 |

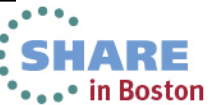

### **FCONXREP LISTING example**

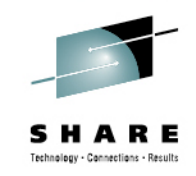

Perf. Toolkit Statistics for Detailed Log, 08:00 to 17:00

Input file: 20130722 HISTLOG X1

| +     | +<br> | <br>PC/S |       | <br>דע / ק | ++<br>ا ۲۳/۹ |
|-------|-------|----------|-------|------------|--------------|
| +     | +     |          |       |            | +            |
| 08:29 | 0.0   | 0.0      | 0.680 | 0.00       | 0.00         |
| 08:59 | 0.0   | 0.0      | 0.680 | 0.00       | 0.00         |
| 09:29 | 0.0   | 0.2      | 0.680 | 0.00       | 0.00         |
| 09:59 | 0.0   | 0.1      | 0.679 | 0.00       | 0.00         |
| 10:29 | 0.0   | 0.3      | 0.679 | 0.00       | 0.00         |
| 11:45 | 0.0   | 0.0      | 0.538 | 0.01       | 0.00         |
| 12:15 | 0.0   | 0.2      | 0.535 | 0.02       | 0.00         |
| 12:45 | 0.0   | 0.0      | 0.530 | 0.01       | 0.00         |
| 13:15 | 0.0   | 0.0      | 0.530 | 0.00       | 0.00         |
| 13:45 | 0.0   | 0.0      | 0.530 | 0.00       | 0.00         |
| 14:02 | 0.0   | 0.0      | 0.530 | 0.00       | 0.00         |
|       |       |          |       |            |              |
| Total | 0.0   | 0.1      | 0.602 | 0.00       | 0.00         |
| +     | +     |          |       |            | +            |

These represent statistics from a detailed history log.

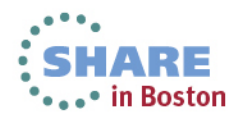

## **TRNDSCAN Mode**

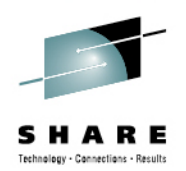

- Data from extended trend data files can be browsed while in Trend File Scan Mode.
  - Cannot be run in virtual machine where active realtime monitoring takes place.
  - 'Average' data is shown for the period between two reset times at the beginning and end of the interval. The FCONTROL MONCOLL RESET command is used to define the interval and generate trend records.
  - Invoke with **PERFKIT TRNDSCAN** *fn ft fm* command, where the filename is the system id and filetype is FCXTREND.

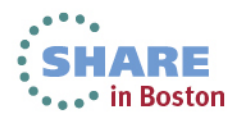

| <b>Trend Scan Mo</b>    | de Main Menu              | S H A R E                |
|-------------------------|---------------------------|--------------------------|
| FCX124 Performanc       | e Screen Selection (FL620 | ) Trend Scan             |
|                         |                           |                          |
| General System Data     | I/O Data                  | History Data (by Time)   |
| 1. CPU load and trans.  | 11. Channel load          | 31. Graphics selection   |
| 2. Storage utilization  | 12. Control units         | 32. History data files*  |
| 3. SSI data menu*       | 13. I/O device load*      | 33. Benchmark displays*  |
| 4. Priv. operations     | 14. CP owned disks*       | 34. Correlation coeff.   |
| 5. System counters      | 15. Cache extend. func.*  | 35. System summary*      |
| 6. CP IUCV services     | 16. Reserved              | 36. Auxiliary storage    |
| 7. SPOOL file display*  | 17. DASD seek distance*   | 37. CP communications*   |
| 8. LPAR data            | 18. I/O prior. queueing*  | 38. DASD load            |
| 9. Shared segments      | 19. I/O configuration     | 39. Minidisk cache*      |
| A. Shared data spaces   | 1A. I/O config. changes   | 3A. Storage mgmt. data*  |
| B. Virt. disks in stor. |                           | 3B. Proc. load & config* |
| C. Transact. statistics | User Data                 | 3C. Logical part. load   |
| D. Monitor data         | 21. User resource usage*  | 3D. Response time (all)* |
| E. Monitor settings     | 22. User paging load*     | 3E. RSK data menu*       |
| F. System settings      | 23. User wait states*     | 3F. Scheduler queues     |
| G. System configuration | 24. User response time*   | 3G. Scheduler data       |
| H. VM Resource Manager  | 25. Resources/transact.*  | 3H. SFS/BFS logs menu*   |
|                         | 26. User communication*   | 3I. System log           |
|                         |                           |                          |
| Command ===>            |                           |                          |
| F1=Help F4=Top F5=Bot F | 7=Bkwd F8=Fwd F12=Return  |                          |

•••• in Boston

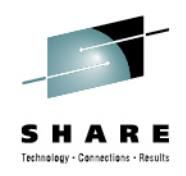

## Working in Trend Scan Mode

- Select screens in the same way you would in Monitor Mode.
- NEXTSAMP and SKIPSAMP commands allow you to view data for another period:
  - NEXTSAMP will let all the intermediate data be read and processed
  - SKIPSAMP will skip intermediate data records

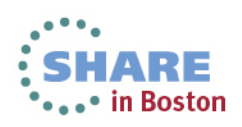

## BATCH

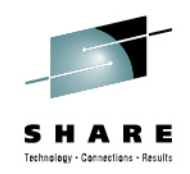

- The Performance Toolkit BATCH command generates reports from monitor data files created by the MONWRITE utility.
  - Input files:
    - **BATCH MASTER**: parameter file which points to other files containing settings for the reports and identifying which reports to produce.
      - fn SETTINGS set timeframe for reports, identify users or devices to benchmark, define output settings
      - fn REPORTS lists the PerfKit reports to produce
  - Output file:
    - fn LISTING A

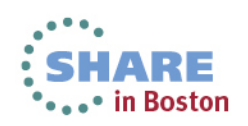

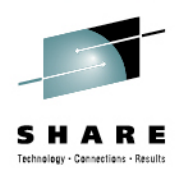

#### **BATCH** input files

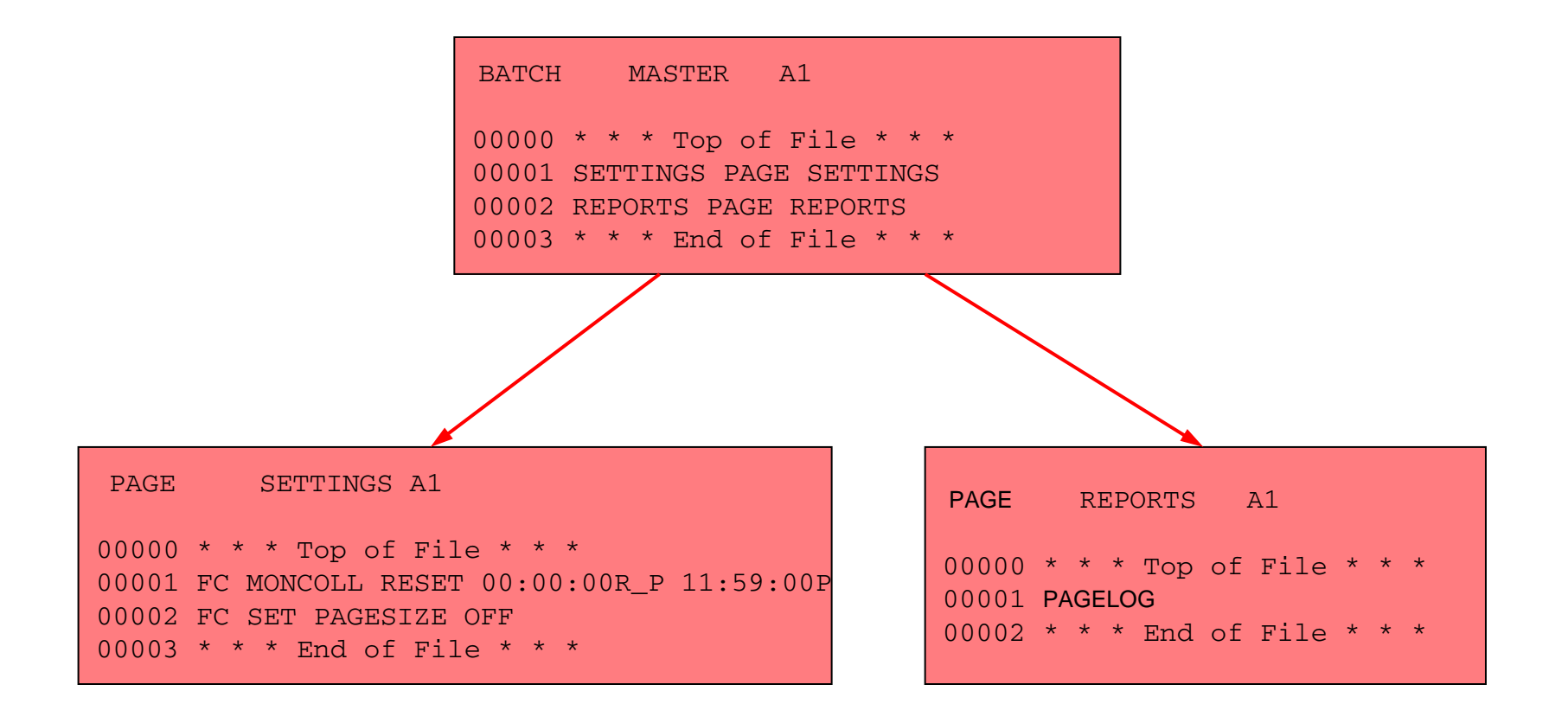

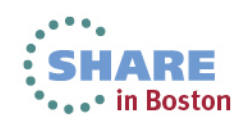

## Using BATCH

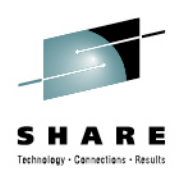

- From a userid with access to the MONWRITE data file:
  - Create a MASTER, SETTINGS, and REPORTS file.
  - Link and access PERFSVM's 201
  - PERFKIT BATCH masterfn masterft masterfm DISK datafn dataft datafm
  - From the example on the previous page, if the MONWRITE data file is D070513 T195504 X, the command would be:
     PERFKIT BATCH BATCH MASTER A DISK D070513 T195504 X
  - The output file would be FCONX LISTING A and would contain a single report, the PAGELOG, for each interval between resets contained in the data.

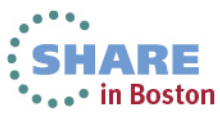

#### **Example FCONX LISTING file**

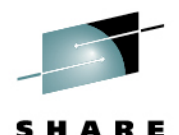

Technology - Connections - Results

1FCXTOC Run 2013/07/22 16:04:50 Table of Contents Page i PERFKIT Reports in Order of Appearance From 2013/07/22 10:55:49 То 2013/07/22 11:15:49 CPU 2098-Z05 SN 2CB92 For 1200 Secs 00:20:00 z/VM V.6.2.0 SLU 1101 Rpt ID Report Description Page From Date/Time To Date/Time FCX143 Total Paging Activity, by Time 1 2013/07/22 10:55:49 - 2013/07/22 11:15:49 1FCX143 Run 2013/07/22 16:04:50 PAGELOG 1 Page Total Paging Activity, by Time From 2013/07/22 10:55:49 VMSYS1 To 2013/07/22 11:15:49 CPU 2098-Z05 SN 2CB92 For 1200 Secs 00:20:00 z/VM V.6.2.0 SLU 1101

|          | <      |      | Expan | ded Sto | orage | >    |      | <-Real Stor-> |      | <     |       | Paging to |      | to DASD |         |       | <page< th=""><th>Table&gt;</th></page<>    | Table>  |
|----------|--------|------|-------|---------|-------|------|------|---------------|------|-------|-------|-----------|------|---------|---------|-------|--------------------------------------------|---------|
|          |        |      | Fast- |         |       | Est. | Page | DPA           | Est. |       |       |           |      | <-Sing  | gle Rea | ads>  | <manag< td=""><td>gement&gt;</td></manag<> | gement> |
| Interval | Paging | PGIN | Path  | PGOUT   | Total | Life | Migr | Pagable       | Page | Reads | Write | Total     | Shrd | Guest   | Systm   | Total | Reads                                      | Writes  |
| End Time | Blocks | /s   | 8     | /s      | /s    | sec  | /s   | Frames        | Life | /s    | /s    | /s        | /s   | /s      | /s      | /s    | /s                                         | /s      |
| >>Mean>> | 0      | .0   | .0    | .0      | .0    |      | .0   | 10641         |      | .0    | .0    | .0        | .3   | .0      | .0      | .0    | .0                                         | .0      |
| 10:56:49 | 0      | .0   | .0    | .0      | .0    |      | .0   | 10642         |      | .0    | .0    | .0        | .3   | .0      | .0      | .0    | .0                                         | .0      |
| 10:57:49 | 0      | .0   | .0    | .0      | .0    |      | .0   | 10641         |      | .0    | .0    | .0        | .4   | .0      | .0      | .0    | .0                                         | .0      |
| 10:58:49 | 0      | .0   | .0    | .0      | .0    |      | .0   | 10642         |      | .0    | .0    | .0        | .4   | .0      | .0      | .0    | .0                                         | .0      |
| 10:59:49 | 0      | .0   | .0    | .0      | .0    |      | .0   | 10636         |      | .0    | .0    | .0        | .5   | .0      | .0      | .0    | .0                                         | .0      |
| 11:00:49 | 0      | .0   | .0    | .0      | .0    |      | .0   | 10641         |      | .0    | .0    | .0        | .4   | .0      | .0      | .0    | .0                                         | .0      |
| 11:01:49 | 0      | .0   | .0    | .0      | .0    |      | .0   | 10639         |      | .0    | .0    | .0        | .3   | .0      | .0      | .0    | .0                                         | .0      |
| 11:02:49 | 0      | .0   | .0    | .0      | .0    |      | .0   | 10641         |      | .0    | .0    | .0        | .3   | .0      | .0      | .0    | .0                                         | .0      |
| 11:03:49 | 0      | .0   | .0    | .0      | .0    |      | .0   | 10641         |      | .0    | .0    | .0        | .3   | .0      | .0      | .0    | .0                                         | .0      |
| 11:04:49 | 0      | .0   | .0    | .0      | .0    |      | .0   | 10640         |      | .0    | .0    | .0        | .5   | .0      | .0      | .0    | .0                                         | .0      |
| 11:05:49 | 0      | .0   | .0    | .0      | .0    |      | .0   | 10642         |      | .0    | .0    | .0        | .4   | .0      | .0      | .0    | .0                                         | .0      |
| 11:06:49 | 0      | .0   | .0    | .0      | .0    |      | .0   | 10642         |      | .0    | .0    | .0        | .4   | .0      | .0      | .0    | .0                                         | .0      |
| 11:07:49 | 0      | .0   | .0    | .0      | .0    |      | .0   | 10644         |      | .0    | .0    | .0        | .4   | .0      | .0      | .0    | .0                                         | .0      |
| 11:08:49 | 0      | .0   | .0    | .0      | .0    |      | .0   | 10644         |      | .0    | .0    | .0        | .4   | .0      | .0      | .0    | .0                                         | .0      |
| 11:09:49 | 0      | .0   | .0    | .0      | .0    |      | .0   | 10642         |      | .0    | .0    | .0        | .5   | .0      | .0      | .0    | .0                                         | .0      |
| 11:10:49 | 0      | .0   | .0    | .0      | .0    |      | .0   | 10642         |      | .0    | .0    | .0        | .3   | .0      | .0      | .0    | .0                                         | .0      |
| 11:11:49 | 0      | .0   | .0    | .0      | .0    |      | .0   | 10642         |      | .0    | .0    | .0        | .3   | .0      | .0      | .0    | .0                                         | .0      |
| 11:12:49 | 0      | .0   | .0    | .0      | .0    |      | .0   | 10642         |      | .0    | .0    | .0        | .3   | .0      | .0      | .0    | .0                                         | .0      |
| 11:13:49 | 0      | .0   | .0    | .0      | .0    |      | .0   | 10642         |      | .0    | .0    | .0        | .3   | .0      | .0      | .0    | .0                                         | .0      |
| 11:14:49 | 0      | .0   | .0    | .0      | .0    |      | .0   | 10642         |      | .0    | .0    | .0        | .3   | .0      | .0      | .0    | .0                                         | .0      |
| 11:15:49 | 0      | .0   | .0    | .0      | .0    |      | .0   | 10644         |      | .0    | .0    | .0        | .3   | .0      | .0      | .0    | .0                                         | . 0     |

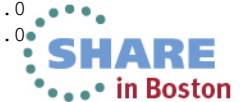

#### SHARE Technology - Canneellous - Results

## FCONTROL BENCHMRK

- Use the FCONTROL BENCHMRK subcommand to create individual 'per sample' logs for performance objects such as users, devices, ISFC endpoints, and ISFC logical links.
  - These logs can be displayed on the BENCHMRK Log Data screen (#33) and saved to a file if requested.
- An example of using FC BENCHMRK to monitor users:
  - From PERFSVM running PERFKIT in monitor mode:
    - FC BENCHMRK USER RESRCHOG
    - FC BENCHMRK USER RESHOG2

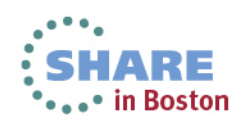

## **BENCHMRK Log Data Example**

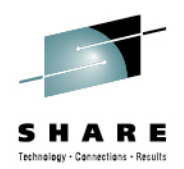

• When benchmarking is turned on for these two users, the following logs are generated in the BENCHMRK Log Data screen:

| FCX173                                                                                                    | CPU 2098                                                                                                    | SER 2CB92                                                                                                    | BENCHMRK Log Data                                                                                                    | Perf. Monitor |
|----------------------------------------------------------------------------------------------------|----------------------------------------------------------------------------------------------------|----------------------------------------------------------------------------------------------------|----------------------------------------------------------------------------------------------------|---------------|
| Object<br>S ID<br>RESHOG2<br>RESHOG2<br>RESHOG2<br>RESHOG2<br>RESHOG2<br>RESHOG2<br>RESRCHOG<br>RESRCHOG<br>RESRCHOG<br>RESRCHOG<br>RESRCHOG<br>RESRCHOG<br>RESRCHOG<br>RESRCHOG | Log File<br>Name<br>UCOMMLOG<br>UPAGELOG<br>URESPLOG<br>USERLOG<br>USTATLOG<br>UTRANLOG<br>UPAGELOG<br>URESPLOG<br>USERLOG<br>USERLOG<br>USTATLOG | Description<br>User IUCV an<br>User paging<br>User respons<br>User resourd<br>User wait st<br>User resourd<br>User IUCV an<br>User paging<br>User respons<br>User resourd<br>User wait st<br>User resourd | d VMCF communications log<br>load log<br>e time log<br>e consumption log<br>ate log<br>es per transaction log<br>d VMCF communications log<br>load log<br>e time log<br>e consumption log<br>ate log<br>es per transaction log |               |
| Select an ob<br>Command ===><br>F1=Help F4=                                                                                                    | oject log (<br>                                                                                                    | vith cursor an<br>ot F7=Bkwd F                                                                                                    | d hit ENTER<br>8=Fwd F12=Return                                                                                                    |               |

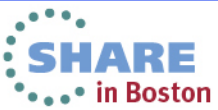

## What reports do I use to gather specific information?

 The components of any system are interdependent, which makes analyzing system performance more complicated than looking at one report or set of data.

The following charts provide suggestions for what reports are useful as a *starting point* for gathering and analyzing data for specific components of the system.

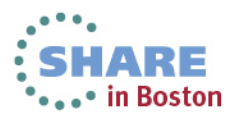

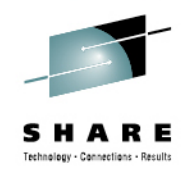

## **General System Health**

- CPU load and trans screen (1. CPU). Look for unusual (for your system) statistics.
- System Summary Log screen (35. SYSSUMLG) shows a summary of system performance by time. Look for unusual spikes in fields like CPU % Busy or paging rates.

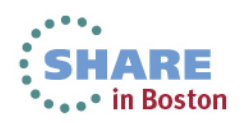

#### SHARE Technology - Connections - Results

## Memory

- CPU load and trans. screen (1. CPU) Page rate and XSTORE paging indicate current paging activity. Higher than normal activity may indicate memory constraint.
- Storage Utilization (2. STORAGE) provides detailed main storage and XSTORE statistics.
- Available List Log Screen (3A. AVAILLOG) tells how many storage frames are available by time. The "Times empty" columns indicate when CP is out of memory on its various free storage lists. Large values here are a sign of memory constraint.
- Storage Management Logs Menu (3A. STORMENU) shows a list of all available 'by time' logs related to storage management. STORLOG and PAGELOG provide statistics to help you identify normal and 'spiking' situations.
- CP owned disks (14. CPOWNED) check paging efficiency (Block Page Size should be > 10) and available paging space (Used %) here.
- User wait states (23. USTAT) % PGW will identify users frequently in page wait.

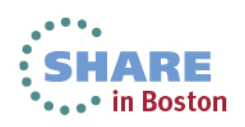

#### S H A R E Tethnology - Canterlins - Results

#### Processor

- CPU load and trans. screen (1. CPU) %CPU (total processor utilization), %CP (CP utilization of the processor), and %EMU (virtual machine utilization of the processor) provide the current usage of all system CPUs.
- User resource usage (21. USER) lets you see which users are using the most CPU.
- Processor Load and Configuration Logs screen (3B PROCMENU) – shows the processor specific 'by time' logs.
   PROCSUM can be used to find CP overhead (T/V ratio close to 1.0 and a low SIE Intercepts / second to SIE Instructions / second ratio indicates low CP overhead.).

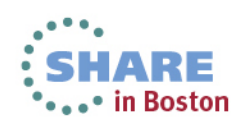

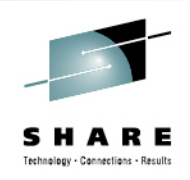

- CPU load and trans. screen (1. CPU) Total SSCH/RSCH and Virtual I/O rate indicates system I/O activity and virtual I/O activity.
- I/O device load screen (13. DEVICE) displays I/O rates of devices. Individual devices can be selected for I/O Device Details Screen (DEVICE devno).
- Channel load screen (11. CHANNEL) indicates which channels are experiencing channel busy conditions.

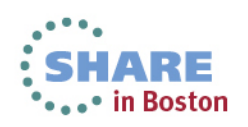

#### USER

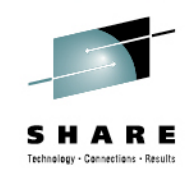

- User Resource Screen (21. USER) provides a snapshot of running users resource consumption. USER userid or selecting the user from the screen will display the User Resource Details screen which contains general performance information for that user, CPU and I/O load of each virtual processor (if running virtual MP), virtual devices defined to the user, etc.
- User Page Data Screen (22. UPAGE) shows paging by userid, including the number of pages resident and locked in memory, both above and below 2GB.

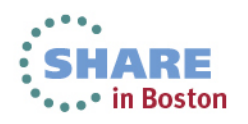

#### **USER (continued)**

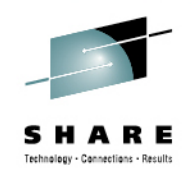

- User wait states (23. USTAT) find out what users are waiting for what resources.
- FCONTROL BENCHMRK userid use the FC BENCHMRK subcommand to select users for which 'per sample' logs are to be created. These logs can be viewed from the Benchmark displays (BENCHMRK) screen. They are useful for identifying baseline normal behavior and spotting spikes.

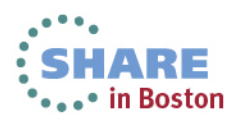

# Some tips on making sense of monitor data with charts and graphs

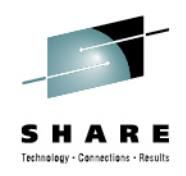

- The key to uncovering many chronic performance issues and to spot performance trends on your system is to look at monitor data from a graph or chart.
- Performance Toolkit itself has some graphics capabilities:
  - Graphical charts when used in conjunction with GDDM (most systems don't have this) on a 3270 emulator
  - Line graphics when used with the web browser interface
  - Simple plots (both web browser and 3270)
  - The ability to write data to a file in a way that makes it easy to import to pc-based graphics tools and spreadsheets.
  - Invoked with GRAPHICS subcommand or #31 from the main menu.

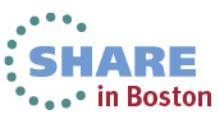

#### **Graphics Selection Menu**

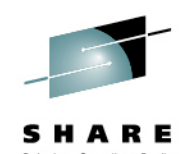

In Boston

| FCX128 Graphics                                                                                                    | Selection Menu                                     | Perf. Monitor                                                   |
|----------------------------------------------------------------------------------------------------|----------------------------------------------------|-----------------------------------------------------------------|
| General Specifications                                                                                                    |                                                    |                                                                 |
| Format : <u>PLOT</u><br>Data origin : <u>FILE 20130724 HI</u><br>Graphics type : <u>DETailed history</u><br>Selected period: <u>Last measurement</u><br>Selected hours : <u>11:00 13:00</u><br>Selected days : <u>WEDNESDAY</u> | STLOG A Y-var. cu<br>Scatter p                     | X-var. at:<br>umulative (Y/N): <u>N</u><br>plot (Y/N): <u>Y</u> |
| <pre>Variables Selection<br/>Var Name Description<br/>X : ACT - Active users<br/>Y * : CPU - % total CPU<br/>o : IO/S - SSCH/RSCH rate<br/>= :</pre>                                                                            | Trend Record Selection<br>Display Record Deta:<br> | n<br>ils                                                        |
| Command ===><br>F1=Help F4=Top F5=Bot F7=Bkwd                                                                                                    | F8=Fwd F12=Return                                  |                                                                 |

 This screen is designed to help you generate performance graphics based on history data (data origin FILE fn ft fm) or the current day's REDISP buffer (data origin STORAGE).

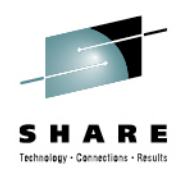

#### 3270 Plot from Graphics Menu

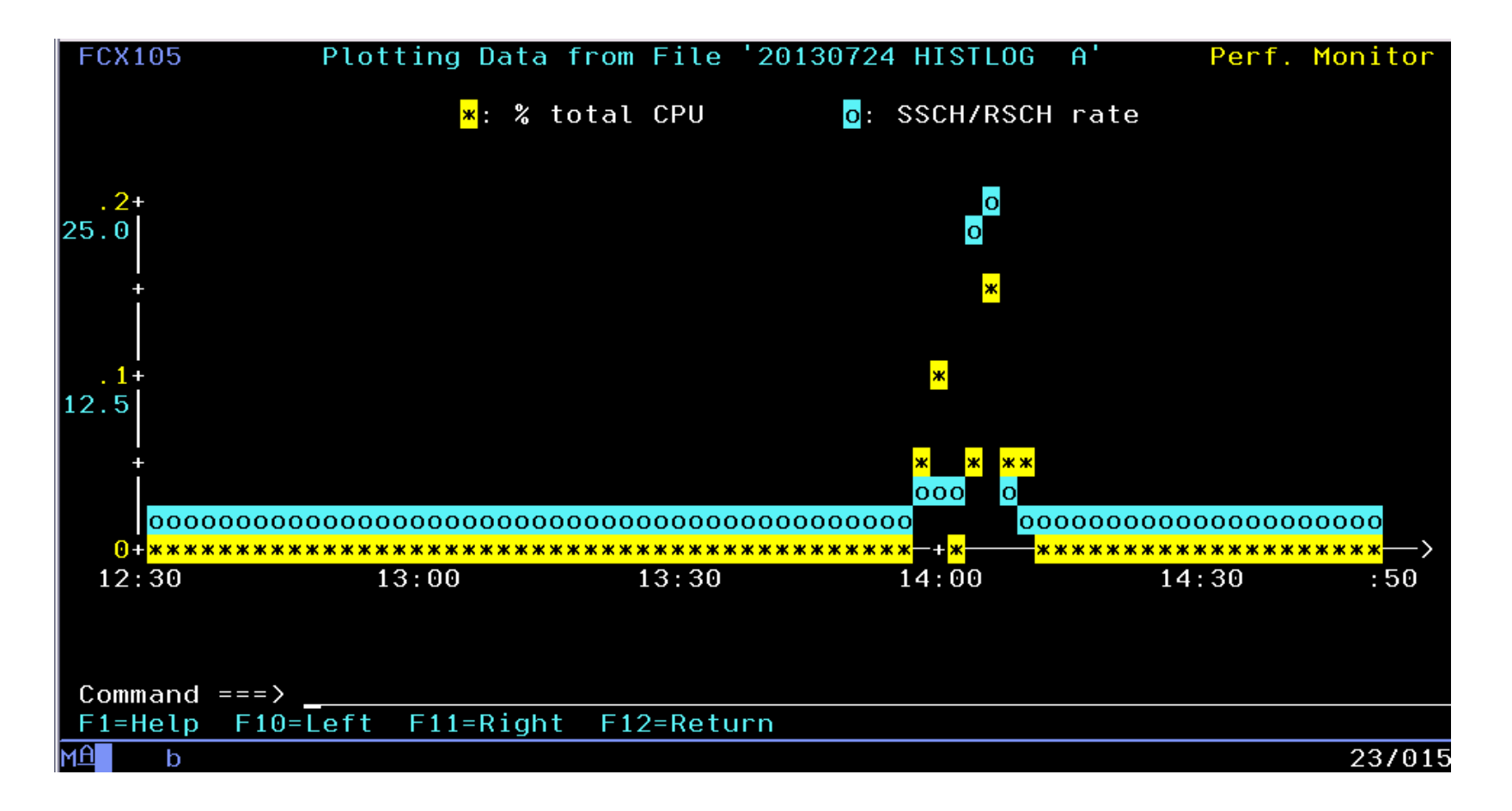

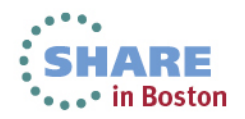

#### **Graph from PerfKit Web Server**

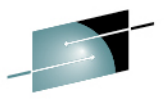

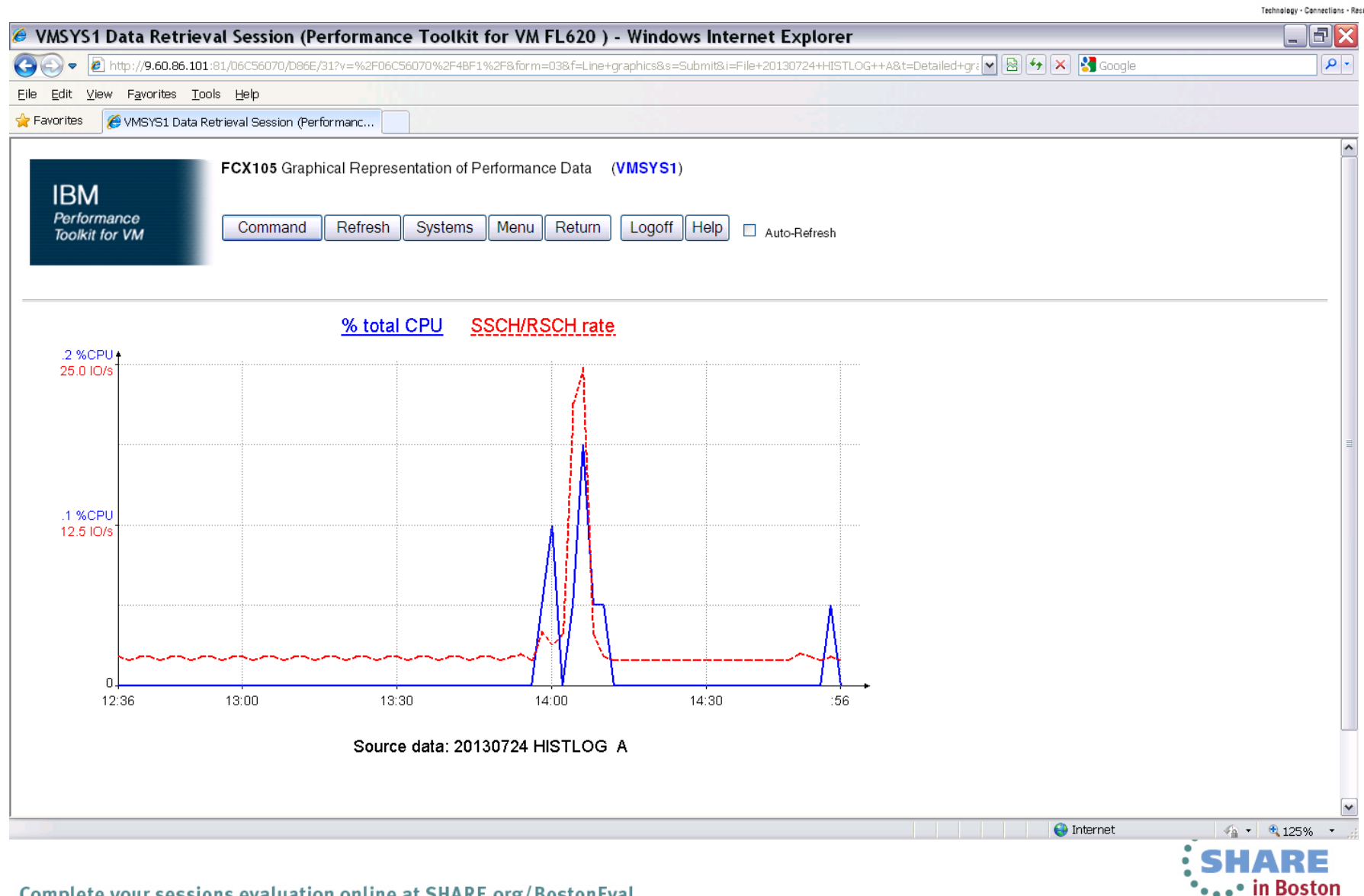

#### Write Graphical Data to File

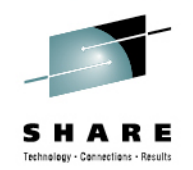

| FCX128                                                                                                    | Graphics Select                                                                         | ion Menu                                                | Perf. Monitor                            |
|----------------------------------------------------------------------------------------------------|-----------------------------------------------------------------------------------------|---------------------------------------------------------|------------------------------------------|
| General Specificatio                                                                                                    | ons                                                                                     |                                                         |                                          |
| Format : FI<br>Data origin : FI<br>Graphics type : DE<br>Selected period: Las<br>Selected hours : 11<br>Selected days : WE | LE_<br>LE_20130724 HISTLOG<br>Tailed history<br>st measurements<br>:00_13:00<br>DNESDAY | Truncate X-var.<br>Y-var. cumulativ<br>Scatter plot (Y/ | at:<br>e (Y/N): <u>N</u><br>N): <u>Y</u> |
| Variables Selection<br>Var Name Des<br>X : <u>ACT</u> - Ac<br>Y * : <u>CPU</u> - %<br>0 : <u>IO/S</u> - SSC<br>= :<br>/ :  | Trend<br>scription Displative users<br>total CPU<br>CH/RSCH rate                        | Record Selection<br>ay Record Details                   |                                          |
| To select graphics                                                                                                    |                                                                                         |                                                         |                                          |
| Command ===>                                                                                                    |                                                                                         |                                                         |                                          |
| F1=Help F4=Top F5=                                                                                                    | =Bot F7=Bkwd F8=Fwd                                                                     | F12=Return                                              |                                          |

• This will create a file called FCONDATA IMPORT, which can be downloaded and imported in PC graphics programs.

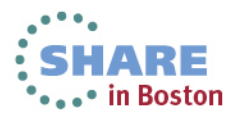

#### **FCONDATA IMPORT**

" "8

.....

. .

. .

. .

. . . .

. .

. .

. .

. .

. 11 . .

..... .....

. .

. .

...... . .

...... . .

..... . 11

. .

ш

н .....

.....

..... .....

н

"Time

п

ш

....

ш

ш

....

....

ш

ш

ш

ш

....

ш

....

...

....

....

"13:30

"13:00

"12:30

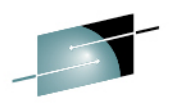

SHARE Technology - Connections - Results

2.3"

2.0"

. . " "SSCH/RSCH rate total CPU .0" " 2.3" н п .0" " 2.0" п п 2.4" .0" " .0" " 2.3" .0" " 2.0" .0" " 2.4" .0" " 2.4" .0" " 2.0" ш н п .0" " 2.4" "14:00 .0" " 2.4" .0" " 2.0" ... .0" " 2.4" ш н .0" " 2.4" .0" " 2.0" .0" " 2.4" ш .... ... .0" " 2.4" .0" " 2.0" .0" " 2.3" ш н ... .0" " 2.4" .0" " 2.0" .0" " 2.4" .0" " 2.4" .0" " 2.0" .0" " 2.4" "14:30 .0" " 2.4" .0" " 2.1" ... .0" " 2.4" ш н п .0" " 2.4" .0" " 2.0" ... .0" " 2.3" ... .0" " 2.4" .0" " 2.0" .0" " 2.4" ... .... .0" " 2.4" ... ..... ... .0" " 2.0"

.0" " 2.4" .0" " 2.4" .0" " 2.0" .0" " 2.4" .0" " 2.7" .0" " 2.1" .0" " 4.2" .1" " 3.4" .0" " 4.1" .0" " 22.1" .1" " 24.9" .0" " 4.1" .0" " 2.3" .0" " 2.1" .0" " 2.1" .0" " 2.1" .0" " 2.0" .0" " 2.0" .0" " 2.0" .0" " 2.0" .0" " 2.0" .0" " 2.0" .0" " 2.0" .0" " 2.0" .0" " 2.0" .0" " 2.0" .0" " 2.0" .0" " 2.0" .0" " 2.0" .0" " 2.0" .0" " 2.0" .0" " 2.5" .0" " 2.7"

.0" "

.0" "

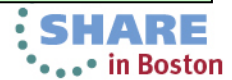

#### **Create Charts and Graphs from Printed Reports**

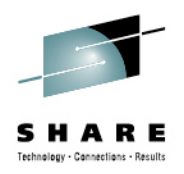

- Whether you obtain a report on disk from the PRINT command or use the BATCH facility, the contents of that file can be easily imported to a PC graphics program or spreadsheet. LOG files are particularly helpful in identifying trends and performance problems.
- The following charts provide an example of using the log files generated by benchmarking a userid, USERLOG and USTATLOG, to get a visual sense of the behavior and performance of a user.

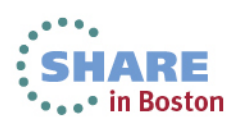

#### Input Data: USERLOG

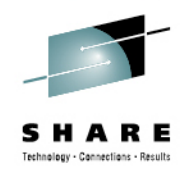

- FCX162 CPU 2098 SER 2CB92 Interval 12:01:00 - 00:00:00

Resource Usage Log for User RESRCHOG

|          | < CPU Load        |        |        | >     | > < Virtual IO/s> |      |       |        |    |      |              | <-User                                                                                    | Time-> | <spc< th=""><th>&gt;01&gt;</th><th>MDC</th><th></th></spc<> | >01>  | MDC    |       |
|----------|-------------------|--------|--------|-------|-------------------|------|-------|--------|----|------|--------------|-------------------------------------------------------------------------------------------|--------|-------------------------------------------------------------|-------|--------|-------|
| Interval |                   | <-Seco | onds-> | T/V   |                   |      |       |        |    |      |              | <minu< td=""><td>utes&gt;</td><td>Total</td><td>Rate</td><td>Insert</td><td></td></minu<> | utes>  | Total                                                       | Rate  | Insert |       |
| End Time | &CPU              | TCPU   | VCPU   | Ratio | Total             | DASD | Avoid | Diag98 | UR | Pg/s | User Status  | Logged                                                                                    | Active | Pages                                                       | SPg/s | MDC/s  | Share |
| >>Mean>> | <mark>18.2</mark> | 10.90  | 9.732  | 1.12  | 398               | 398  | .0    | .0     | .0 | .0   | ,,           | 1439                                                                                      | 1438   | 0                                                           | .00   | .0     | 400   |
| 12:01:00 | 27.0              | 16.23  | 14.91  | 1.09  | 462               | 462  | .0    | .0     | .0 | .0   | EME,CL3,DISP | 1                                                                                         | 1      | 0                                                           | .00   | .0     | 400   |
| 12:02:00 | 80.4              | 18.21  | 16.75  | 1.09  | 541               | 541  | .0    | .0     | .0 | .0   | EME,CL3,DISP | 1                                                                                         | 1      | 0                                                           | .00   | .0     | 400   |
| 12:03:00 | <mark>25.6</mark> | 15.35  | 13.91  | 1.10  | 523               | 523  | .0    | .0     | .0 | .0   | EME,CL3,DISP | 1                                                                                         | 1      | 0                                                           | .00   | .0     | 400   |
| 12:04:00 | <mark>11.6</mark> | 6.971  | 6.197  | 1.12  | 316               | 316  | .0    | .0     | .0 | .0   | EME,CL3,DISP | 1                                                                                         | 1      | 0                                                           | .00   | .0     | 400   |
| 12:05:00 | 8.40              | 5.040  | 4.373  | 1.15  | 325               | 325  | .0    | .0     | .0 | .0   | EME,CL3,DISP | 1                                                                                         | 1      | 0                                                           | .00   | .0     | 400   |
| 12:06:00 | 9.62              | 5.772  | 5.048  | 1.14  | 321               | 321  | .0    | .0     | .0 | .0   | EME,CL3,DISP | 1                                                                                         | 1      | 0                                                           | .00   | .0     | 400   |
| 12:07:00 | <mark>9.89</mark> | 5.933  | 5.184  | 1.14  | 320               | 320  | .0    | .0     | .0 | .0   | EME,CL3,DISP | 1                                                                                         | 1      | 0                                                           | .00   | .0     | 400   |
| 12:08:00 | <mark>13.1</mark> | 7.832  | 7.254  | 1.08  | 285               | 285  | .0    | .0     | .0 | .0   | EME,CL3,DISP | 1                                                                                         | 1      | 0                                                           | .00   | .0     | 400   |
| 12:09:00 | <mark>7.80</mark> | 4.677  | 4.043  | 1.16  | 315               | 315  | .0    | .0     | .0 | .0   | EME,CL3,DISP | 1                                                                                         | 1      | 0                                                           | .00   | .0     | 400   |
| 12:10:00 | <mark>8.16</mark> | 4.895  | 4.311  | 1.14  | 284               | 284  | .0    | .0     | .0 | .0   | EME,CL3,DISP | 1                                                                                         | 1      | 0                                                           | .00   | .0     | 400   |
| 12:11:00 | 8.48              | 5.087  | 4.379  | 1.16  | 331               | 331  | .0    | .0     | .0 | .0   | EME,CL3,DISP | 1                                                                                         | 1      | 0                                                           | .00   | .0     | 400   |
| 12:12:00 | <mark>10.1</mark> | 6.050  | 5.150  | 1.17  | 342               | 342  | .0    | .0     | .0 | .0   | EME,CL3,DISP | 1                                                                                         | 1      | 0                                                           | .00   | .0     | 400   |
| 12:13:00 | 9.07              | 5.441  | 4.711  | 1.15  | 336               | 336  | .0    | .0     | .0 | .0   | EME,CL3,DISP | 1                                                                                         | 1      | 0                                                           | .00   | .0     | 400   |
| 12:14:00 | 10.4              | 6.253  | 5.535  | 1.13  | 309               | 309  | .0    | .0     | .0 | .0   | EME,CL3,DISP | 1                                                                                         | 1      | 0                                                           | .00   | .0     | 400   |
| 12:15:00 | <mark>13.5</mark> | 8.093  | 7.214  | 1.12  | 362               | 362  | .0    | .0     | .0 | .0   | EME,CL3,DISP | 1                                                                                         | 1      | 0                                                           | .00   | .0     | 400   |
| 12:16:00 | 27.3              | 16.38  | 14.99  | 1.09  | 440               | 440  | .0    | .0     | .0 | .0   | EME,CL3,DISP | 1                                                                                         | 1      | 0                                                           | .00   | .0     | 400   |
| 12:17:00 | 29.9              | 17.96  | 16.58  | 1.08  | 448               | 448  | .0    | .0     | .0 | .0   | EME,CL3,DISP | 1                                                                                         | 1      | 0                                                           | .00   | .0     | 400   |
| 12:18:00 | <mark>28.0</mark> | 16.82  | 15.42  | 1.09  | 521               | 521  | .0    | .0     | .0 | .0   | EME,CL3,DISP | 1                                                                                         | 1      | 0                                                           | .00   | .0     | 400   |
| 12:19:00 | <mark>12.2</mark> | 7.345  | 6.583  | 1.12  | 319               | 319  | .0    | .0     | .0 | .0   | EME,CL3,DISP | 1                                                                                         | 1      | 0                                                           | .00   | .0     | 400   |
| 12:20:00 | <mark>8.45</mark> | 5.068  | 4.462  | 1.14  | 281               | 281  | .0    | .0     | .0 | .0   | EME,CL3,DISP | 1                                                                                         | 1      | 0                                                           | .00   | .0     | 400   |
| 12:21:00 | <mark>8.88</mark> | 5.327  | 4.715  | 1.13  | 308               | 308  | .0    | .0     | .0 | .0   | EME,CL3,DISP | 1                                                                                         | 1      | 0                                                           | .00   | .0     | 400   |
| 12:22:00 | 7.12              | 4.270  | 3.718  | 1.15  | 289               | 289  | .0    | .0     | .0 | .0   | EME,CL3,DISP | 1                                                                                         | 1      | 0                                                           | .00   | .0     | 400   |
| 12:23:00 | 9.99              | 5.995  | 5.493  | 1.09  | 260               | 260  | .0    | .0     | .0 | .0   | EME,CL3,DISP | 1                                                                                         | 1      | 0                                                           | .00   | .0     | 400   |
| 12:24:00 | <mark>8.18</mark> | 4.907  | 4.280  | 1.15  | 294               | 294  | .0    | .0     | .0 | .0   | EME,CL3,DISP | 1                                                                                         | 1      | 0                                                           | .00   | .0     | 400   |
| 12:25:00 | 7.08              | 4.247  | 3.646  | 1.16  | 312               | 312  | .0    | .0     | .0 | .0   | EME,CL3,DISP | 1                                                                                         | 1      | 0                                                           | .00   | .0     | 400   |
| 12:26:00 | 9.91              | 5.947  | 5.240  | 1.13  | 353               | 353  | .0    | .0     | .0 | .0   | EME,CL3,DISP | 1                                                                                         | 1      | 0                                                           | .00   | .0     | 400   |
| 12:27:00 | 7.65              | 4.587  | 3.972  | 1.15  | 309               | 309  | .0    | .0     | .0 | .0   | EME,CL3,DISP | 1                                                                                         | 1      | 0                                                           | .00   | .0     | 400   |
| 12:28:00 | 7.63              | 4.579  | 3.999  | 1.15  | 300               | 300  | .0    | .0     | .0 | .0   | EME,CL3,DISP | 1                                                                                         | 1      | 0                                                           | .00   | .0     | 400   |
| 12:29:00 | 9.69              | 5.812  | 5.083  | 1.14  | 324               | 324  | .0    | .0     | .0 | .0   | EME,CL3,DISP | 1                                                                                         | 1      | 0                                                           | .00   | .0     | 400   |
| 12:30:00 | 13.4              | 8.029  | 7.104  | 1.13  | 379               | 379  | .0    | .0     | .0 | .0   | EME,CL3,DISP | 1                                                                                         | 1      | 0                                                           | .00   | .0     | 400   |

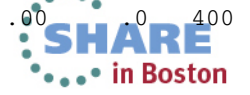

#### **Data Imported to Spreadsheet**

1

C D E F G H I J K

В

А

1

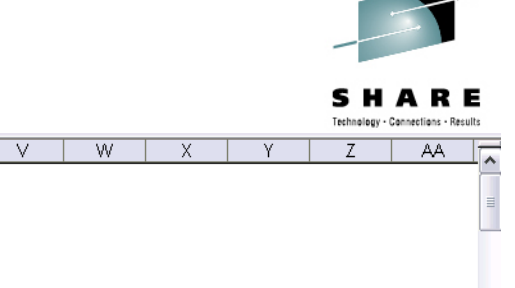

| 2<br>3<br>4<br>5                 |           |                              |                |                |          |          |          |          |          |          |          |                      |          |          |          | I        | RE       | SR       | СН       | OG       | СР       | U        |          |          |          |          |          |          |          |          |          |          |          |    |
|----------------------------------|-----------|------------------------------|----------------|----------------|----------|----------|----------|----------|----------|----------|----------|----------------------|----------|----------|----------|----------|----------|----------|----------|----------|----------|----------|----------|----------|----------|----------|----------|----------|----------|----------|----------|----------|----------|----|
| 6<br>7<br>8                      |           | 100 -<br>90 -                |                |                |          |          |          |          |          |          |          |                      |          |          |          |          |          |          |          |          |          |          |          |          |          |          |          |          |          |          |          |          |          |    |
| 9<br>10<br>11<br>12              | ΡŪ        | 80 -<br>70 -<br>60 -         |                |                |          |          |          |          |          |          |          |                      |          |          |          |          |          |          |          |          |          |          |          |          |          |          |          |          |          |          |          | ***      |          |    |
| 13<br>14<br>15                   | с%        | 50 -<br>40 -<br>30 -         |                | *              |          | •        | 1 1      |          |          |          | _        | <del>.</del>         | ÷ •      |          |          | <b>.</b> |          |          |          | •        | t - *    |          | . 1      | *        | •        |          | ; ]      | 1        |          | 1 1      | 1        |          |          |    |
| 17<br>18<br>19                   |           | 20 -<br>10 -<br>0 -          |                |                |          |          |          | 1        |          |          |          |                      |          |          |          |          |          | U        |          |          |          |          |          |          | ł        |          |          |          |          |          |          |          |          |    |
| 20<br>21<br>22<br>23<br>24<br>25 |           | 00.10.01                     | 12:21:00       | 12:41:00       | 13:01:00 | 13:21:00 | 13:41:00 | 14:01:00 | 14:21:00 | 14:41:00 | 15:01:00 | 15:21:00<br>15:41:00 | 16:01:00 | 16:21:00 | 16:41:00 | 17:01:00 | 17:21:00 | 17:41:00 | 18:01:00 | 18:21:00 | 18:41:00 | 19:01:00 | 19:21:00 | 19:41:00 | 20:01:00 | 20:21:00 | 20:41:00 | 21:01:00 | 21:21:00 | 21:41:00 | 22:01:00 | 22:21:00 | 22:41:00 |    |
| 26<br>27<br>28                   |           |                              |                |                |          |          |          |          |          |          |          |                      |          |          |          |          |          |          | Tim      | e        | 1        |          |          |          |          | 1        |          |          |          |          |          |          |          | Г  |
| 30                               | End Time  | %CPU                         | TCPU           | VCPU           | Ratio    | Total D  | ASD A    | void D   | liag98 l | JR Pg/   | s Use    | Status               | Logged   | Active   | Page     | s SPg/   | /s MDC   | /s Sł    | nare     |          |          |          |          |          |          |          |          |          |          |          |          |          |          |    |
| 31                               | >>Mean>:  | > 18.2                       | 10.9           | 9.732          | 1.12     | 398      | 398      | 0        | Ŭ        | 0        | 0,       |                      | 1439     | 1438     |          | ז ו      | 0        | 0        | 400      |          |          |          |          |          |          |          |          |          |          |          |          |          |          |    |
| 32                               | 12:01:0   |                              | 16.23          | 14.91          | 1.09     | 462      | 462      | 0        | 0        | 0        | 0 EME    | CL3,DISF             | 1        | 1        |          | ]        | 0        | 0        | 400      |          |          |          |          | _        |          |          |          |          |          |          |          |          |          |    |
| 33                               | 12:02:0   | J 30.4                       | 18.21          | 16.75          | 1.09     | 541      | 541      | U        | 0        | 0        |          | CL3,DISE             | 1        | 1        |          |          | 0        | U        | 400      |          |          |          |          |          |          |          |          |          |          |          |          |          |          |    |
| 34                               | 12:03:0   | J 25.0<br>11.6               | 6 971          | 13.91<br>G 197 | 1.1      | 316      | 316      | 0        | 0        | 0        |          |                      | 1        | 1        |          | ן<br>ר   | 0        | 0        | 400      |          |          |          |          |          |          |          |          |          |          |          |          |          |          |    |
| 36                               | 12:04:0   | 1 84                         | 5.04           | 4 373          | 1.12     | 325      | 325      | 0        | 0        | 0        |          | CL3 DISE             | 1        | 1        |          | י<br>ר   | n        | 0        | 400      |          |          |          |          |          |          |          |          |          |          |          |          |          |          |    |
| 37                               | 12:06:0   | 9.62                         | 5.772          | 5.048          | 1.14     | 321      | 321      | Ō        | Ō        | 0        | 0 EME    | CL3.DISF             | 1        | 1        |          | 5        | 0        | Ō        | 400      |          |          |          |          |          |          |          |          |          |          |          |          |          |          |    |
| 38                               | 12:07:0   | 9.89                         | 5.933          | 5.184          | 1.14     | 320      | 320      | 0        | 0        | 0        | 0 EMB    | CL3,DISF             | 1        | 1        |          | כ        | 0        | 0        | 400      |          |          |          |          |          |          |          |          |          |          |          |          |          |          | í. |
| 39                               | 12:08:0   | 13.1                         | 7.832          | 7.254          | 1.08     | 285      | 285      | 0        | 0        | 0        | 0 EMB    | CL3,DISF             | 1        | 1        |          | כ        | 0        | 0        | 400      |          |          |          |          |          |          |          |          |          |          |          |          |          |          |    |
| 40                               | 12:09:0   | 7.8                          | 4.677          | 4.043          | 1.16     | 315      | 315      | 0        | 0        | 0        | 0 EMB    | CL3,DISF             | 1        | 1        |          | כ        | 0        | 0        | 400      |          |          |          |          |          |          |          |          |          |          |          |          |          |          |    |
| 41                               | 12:10:0   | 0 8.16                       | 4.895          | 4.311          | 1.14     | 284      | 284      | 0        | 0        | 0        | 0 EME    | CL3,DISF             | 1        | 1        |          | ]        | 0        | 0        | 400      |          | _        |          |          | _        |          |          |          |          |          |          |          |          |          |    |
| 42                               | 12:11:0   | J 8.48                       | 5.087          | 4.379          | 1.16     | 331      | 331      | 0        | 0        | 0        |          | CL3,DISF             | 1        |          |          | 1        | 0        | 0        | 400      |          |          |          |          | _        |          |          |          |          |          |          |          |          |          |    |
| 43                               | 12:12:0   | J 10.1                       | b.U5           | 5.15           | 1.17     | 342      | 342      | 0        | 0        | 0        |          | : ,UL3 ,DISF         | 1        | 1        |          |          | 0        | 0        | 400      |          |          |          |          | _        |          |          |          |          |          |          |          |          |          |    |
| 44                               | 12:13:0   | J 9.07                       | 0.441<br>6 050 | 4.711          | 1.15     | 330      | 330      | 0        | 0        | 0        |          | : CL3 DISE           | 1        | 4        |          | - L      | 0        | 0        | 400      |          |          |          |          | _        |          |          |          |          |          |          |          |          |          | v  |
| 43                               |           | 51 10.4<br>C <b>PU</b> / W/2 | ait /          | 0.000          | 1.13     | 305      | 303      | U        | U        | 0        |          | .,ota,bish           | I        |          |          |          | 0        | 0        | 400      | <        |          |          |          |          | 100      |          |          |          |          |          | ]        |          |          | Ē  |
| Dead                             | н. н. (Де |                              |                |                |          |          |          |          |          |          |          |                      |          |          |          |          |          |          |          | 1.       |          |          |          |          |          |          |          |          |          |          | 1        |          |          | 1  |

M N O P

Q R

S

Т

U

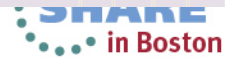

#### **Exported Data from USTATLOG report**

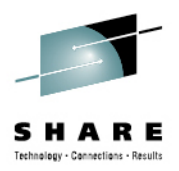

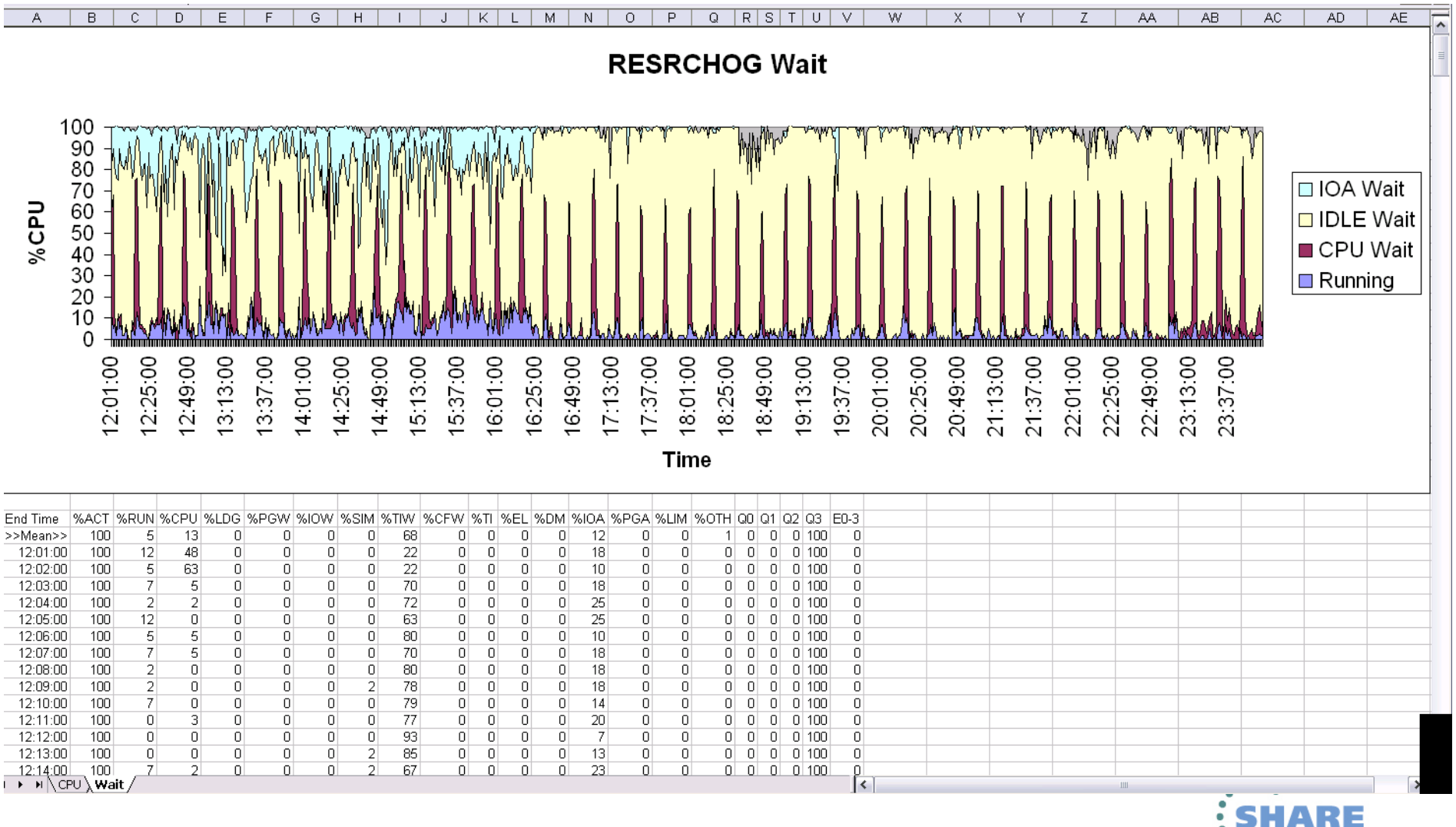

Complete your sessions evaluation online at SHARE.org/BostonEval

SHARE in Boston

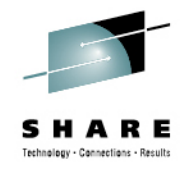

### Summary

- The Performance Toolkit has a variety of ways to collect, display, and create reports for VM performance data.
  - Nearly 200 reports
  - Both 'live' and historical performance data is available for use
  - Most information can be found in more than one report
- Reports can be generated and viewed
  - Onscreen
  - In files
  - In graphics generated by Performance Toolkit or other applications importing Perfkit reports.

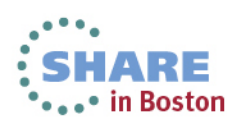